## TUTORIAL ESTÁGIO NÃO OBRIGATÓRIO

#### **ENTRANDO NO SEI**

Para a realização dos estágios não obrigatórios de discentes da UFCAT, será utilizado o SEI-UFG. Abaixo é demonstrado como realizar o acesso inicial à ferramenta.

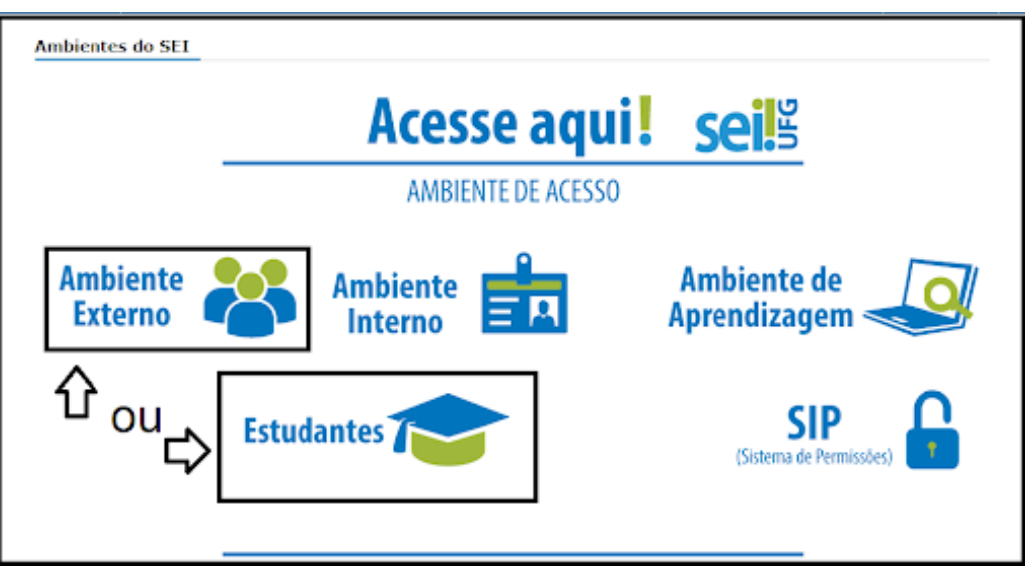

Figura 1: Apresentação dos ambientes do SEI-UFG

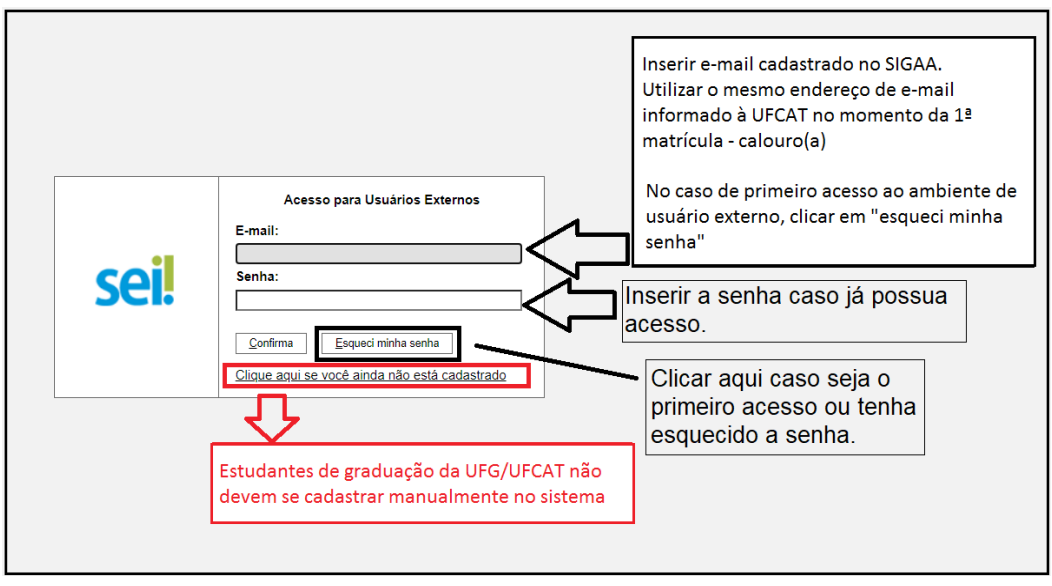

Figura 2: Acesso no SEI para estudantes da UFCAT

| UNIVERSIDADE FEDERAL DE GOIÁS |                                                                                           |
|-------------------------------|-------------------------------------------------------------------------------------------|
| Geração de Senha pa           | ra Usuário Externo                                                                        |
|                               | conta de e-mail.                                                                          |
| Gerar nova senha Voltar       | Um e-mail automático é disparado para a conta cadastrada. Verificar caixa de <i>spam.</i> |

Figura 3: Geração da nova senha

### INICIANDO PROCESSO DE ESTÁGIO

**Passo 1**: Antes de abrir o processo verifique se você cumpre o período mínimo para realização de estágio não obrigatório, verifique quem será seu professor orientador (UFCAT) como a Coordenação de estágio do seu curso e só seu supervisor (da empresa concedente) tem cadastro no SEI da UFG, caso não tenha, peça para ele realizar o cadastro.

**Passo 2**: Depois de entrar, clique em "Peticionamento" > "Processo Novo" e preencha todos os campos solicitados de acordo com as figuras 4 a 8 abaixo:

| LININED SIDADE FEDERAL DE COLÁS                                                  |                                                                                                    |
|----------------------------------------------------------------------------------|----------------------------------------------------------------------------------------------------|
| sei.                                                                             | Menu 🕏 🐋                                                                                                    |
| Controle de Acessos Externos<br>Alterar Senha                                    | Peticionamento de Processo Novo                                                                                                    |
| Peticionamento F<br>Recibos Eletrônicos de Protocolo I<br>Intimações Eletrônicas | Processo Novo Processo Novo Processo Novo Processo Novo Processo Processo previamente cadastrados possám ser Peticionamento Eletrônico do Sistema Eletrônico de Informações (SEI) possibilita que tipos de processos previamente cadastrados possám ser Peticionamento Eletrônico do Sistema Eletrônico de Informações (SEI) possibilita que tipos de processos previamente cadastrados possám ser Peticionamento Eletrônico do Sistema Eletrônico de Informações (SEI) possibilita que tipos de processos previamente cadastrados possám ser Peticionamento Eletrônico do Sistema Eletrônico de Informações (SEI) possibilita que tipos de processos previamente cadastrados possám ser Peticionamento Eletrônico do Sistema Eletrônico de Informações (SEI) possibilita que tipos de processos previamente cadastrados possám ser Peticionamento Eletrônico do Sistema Eletrônico de Informações (SEI) possibilita que tipos de processos previamente cadastrados possám ser Peticionamento Peticionamento Peticionamento presencial ao protocolo para abertura. Inicialmente, seu uso atende aos estudantes Peticionamento Peticionamento Peticionamento Peticionamento presencial ao protocolo para abertura. Inicialmente, seu uso atende aos estudantes Peticionamento Peticionamento Peticio |
|                                                                                  | Orientações Gerais:                                                                                                    |
|                                                                                  | <ul> <li>Utilize preferencialmente os navegadores web Firefox ou Chrome;</li> <li>Antes de iniciar o peticionamento tenha os arquivos de cada documento já separados em seu computador e prontos para carregar;</li> <li>Cada documento do processo a ser peticionado deve ser adicionado separadamente, uma aum, com o preenchimento dos dados próprios;</li> <li>Pare o mouse sobre os ícones <sup>®</sup> para ler orientações sobre a forma correta de preenchimento do campo correspondente.</li> <li>Indique o Formato "Digitalizado" apenas se o arquivo foi produzido em papel e posteriormente digitalizado, sendo <u>importante o uso do recurso de reconhecimento óptico - OCR</u>, para que o texto seja pesquisável.</li> </ul>                                                                                                    |
|                                                                                  | É dever do usuário externo ou pessoa jurídica representada guardar os documentos originais que foram inseridos no sistema. A apresentação dos mesmos poderá ser solicitada a qualquer momento pela UFG.                                                                                                    |
|                                                                                  | Com relação aos estudantes da graduação, escolha o tipo de processo de acordo com sua <u>Regional de ensino</u> . Os procedimentos dos processos são disciplinados pelo Regulamento<br>Geral dos Cursos de Graduação (RGCG) e Instrução Normativa n.01/2018 publicada pela Câmara Superior de Graduação da UFG. Para orientações procure o Centro de Gestão<br>Acadêmica (CGA) de sua Regional.                                                                                                    |
|                                                                                  | Leia o <u>Manual para o usuário externo do SEI estudante</u> .                                                                                                    |
|                                                                                  | ATENÇÃO ESTUDANTES: SELECIONEM O CARGO DE <u>DISCENTE</u> PARA ASSINAR A PETIÇÃO.                                                                                                    |
|                                                                                  | Para maiores informações, acesse o portal <u>UFGVirtual</u> .                                                                                                    |

Figura 4: Abertura de novo processo

| <ul> <li>Indique o Formato "Digitalizado" apenas se o arquivo foi produzido e<br/>OCE, para que o texto seja pesquisável.</li> </ul>                                                               | en papel e posteriormente digitalizado, sendo i <u>mportante o uso do recurso de reconhecimento órtico</u> -                                                                                                |
|----------------------------------------------------------------------------------------------------|----------------------------------------------------------------------------------------------------|
| E dever do nonário externo ou pessoa jurídica representada guardar os e<br>solicitada a qualquer momento pela UFG.                                                                                 | documentos originais que foram inseridos no sistema. A apresentação dos mesmos poderá ser                                                                                                    |
| Com relação aos estudantes da graduação, escolha o tipo de processo <u>da acon</u><br>Geral dos Cursos de Geaduação (RGCG) e Instrução Normativa n.01/2018 pr<br>Acaslêmica (CGA) de sua Regional. | r <u>do com sus Regional de anxino</u> . Os procedimentos dos processos são disciplinados pelo Regulament<br>ablicada pela Câmara Saperior de Graduação da UFG. Para orientações procure o Centro de Gestão |
| Leia o <u>Manual para o usuário externo do SEI estudante</u> .                                                                                                    |                                                                                                    |
| ATENÇÃO ESTUDANTES: SELECIONEM O CARGO DE <u>DISCENT</u>                                                                                                    | E PARA ASSINAR A PETIÇÃO.                                                                                                    |
| Para maiores informações, acesse o portal <u>UPGVirtual</u> .                                                                                                    |                                                                                                    |
| Tipo do Processao: UF 🛞                                                                                                    | Inserir o tipo de processo desejado na barra de                                                                                                    |
| estágio não Todos V                                                                                                    | pesquisa: "Pessoal: Estágio não obrigatório_                                                                                                    |
| Escolha o Tipo do Processo que deseja iniciar:                                                                                                    | Contrato de Estágio."                                                                                                    |
| Regional Golânia: Pessoal: Estágio não obrigatório: Contrato de<br>Estágio                                                                                                    |                                                                                                    |
| Processo para or enudarmes da UFG (Regional Goldnia) requervar<br>uticitados ya milial interes da UFC os em amortan finitivo liter                                                                 | à emissão de Termo de Compromisso de Estágio, pera realização estágio não<br>conversialas                                                                                                    |
|                                                                                                    |                                                                                                    |
|                                                                                                    |                                                                                                    |
|                                                                                                    |                                                                                                    |
|                                                                                                    |                                                                                                    |

Figura 5: Seleção do tipo de processo

| UNIVERSIDADE FEDERAL DE GOIÁS                                                                                                 | Menu # a                                                                                                    |
|----------------------------------------------------------------------------------------------------|----------------------------------------------------------------------------------------------------|
| Controle de Acessos Externos<br>Atterar Sonha<br>Peticionamento<br>Recibos Eletrónicos de Protocolo<br>Intimações Eletrónicas | Peticionamento de Processo Novo Peticionamento de Processo Novo Peticionamento de Processo: Regional Golânia: Pessoal: Estágio não obrigatório: Contrato de Estágio                                                                                                    |
|                                                                                                    | Orientações sobre o Tipo de Processo         Processo para os estudantes da UFG (Regional Goária) requerem à emissão de Termo de Compromisso de Estágio, para realização estágio não obrigatório via edital interno da UFG ou em         Formulário de Peticonamento         Especificação (resumo limitado a 50 caracteres):         Emessão de TCE - Paulo Eduardo de Oliveira Neto         Interessado: (?) Paulo Eduardo de Oliveira Neto                                                                                          |
|                                                                                                    | Documentos           Os documentos devem ser caregados abaixo, sendo de sua exclusiva responsabilidade a conformidade entre os dados informados e os documentos. Os Niveis de Acesso que forem indicados abaixo estarão condicionados e análise por servidor público, que poderá alterá-los a qualquer momento sem necessidade de prévio aviso.           Documento Principal:         Requerimento Estágio não obtigatório. (dique aqui para editar contexido)           Nivel de Acesso:         Hipótese Legal:         Or Restrito |
|                                                                                                    | Ao final, clicar em "Peticionar" Peticionar                                                                                                    |

Figura 6: Preenchimento dos dados iniciais do novo processo. Preencher na especificação "Emissão de TCE - nome" ou "Emissão de Termo Aditivo - nome"

| 🗄 Salvar 🛛 🖉 🦕 🥔 N I S. 🚥 X. x <sup>2</sup> 8 <sub>A</sub> 4 <sub>a</sub> X. 🖸 🖉 🖉 🖉 🖉 🖉 🖉 🖂 1 Ω 🗍 Ε Ε 🗦 🖓 🖾 🖁 Salvar                                                                                                    | •                                                                                                    |
|----------------------------------------------------------------------------------------------------|----------------------------------------------------------------------------------------------------|
| NOME COMPLETO DO ESTUDANTE:<br>CURSO: MATRÍCULA:<br>NOME DA INSTITUIÇÃO/EMPRESA CONCEDENTE:<br>CNPJ DA INSTITUIÇÃO/EMPRESA CONCEDENTE:<br>NOME DO PROFESSOR ORIENTADOR:<br>NOME DO SUPERVISOR DE ESTÁGIO:<br>E-MAIL DO SUPERVISOR DE ESTÁGIO:<br>E-MAIL DO SUPERVISOR:<br>ÁREA DE FORMAÇÃO/EXPERIÊNCIA DE ATUAÇÃO DO SUPERVISOR:<br>CARGA HORÁRIA SEMANAL: ( ) 20h ( ) 30h ( ) 40h ( )h<br>DIRETO COM A EMPRESA? SE SIM, QUAL?<br>VIA AGENTE INTEGRADOR? SE SIM, QUAL?<br>VALOR DA BOLSA OU CONTRAPRESTAÇÃO:<br>VALOR DA DOLSA OU CONTRAPRESTAÇÃO:<br>VALOR DA SEGURADORA:<br>N° DA APÓLICE: | Preencher todos<br>os campos do<br>requerimento.<br><u>Atenção</u> :<br>Documento<br>editável. Favor<br>não excluir os<br>campos do<br>requerimento. |
| ATIVIDADES A SEREM DESENVOLVIDAS: (relacionar as atividades a serem desenvolvidas pelo estagiário na instituição/emp<br>concedente do estágio - Consultar o Professor Orientador da UFG e o Supervisor do local de estágio).                                                                                                    | resa                                                                                                    |

Figura 7: Preenchimento dos campos solicitados. ATENÇÃO: Antes de preencher os campos solicitados, consultar o coordenador de estágios do curso para designação do professor orientador

| sel :: SEI - Concluir Peticionamento - Assinatura Eletrônica :: - Google Chrome                                                                                                    | _                                                                                                    |                                                                                                    | ×    |
|----------------------------------------------------------------------------------------------------|----------------------------------------------------------------------------------------------------|----------------------------------------------------------------------------------------------------|------|
| € sei.ufg.br                                                                                                    |                                                                                                    |                                                                                                    | Ð    |
| Concluir Peticionamento - Assinatura Eletrôni                                                                                                    | ica                                                                                                    |                                                                                                    | -    |
|                                                                                                    | Assinar                                                                                                    | Fe <u>c</u> har                                                                                    |      |
| A confirmação de sua senha de acesso iniciará o peticionamento e importa na ace<br>condições que regem o processo eletrônico, além do disposto no credenciamento<br>documentos nato-digitais e declaração de que são autênticos os digitalizados, ser<br>administrativamente pelo uso indevido. Ainda, são de sua exclusiva responsabilid<br>dados informados e os documentos; a conservação dos originais em papel de do<br>decaia o direito de revisão dos atos praticados no processo, para que, caso solici<br>qualquer tipo de conferência; a realização por meio eletrônico de todos os atos e<br>com o próprio Usuário Externo ou, por seu intermédio, com a entidade porventura<br>de que os atos processuais se consideram realizados no dia e hora do recebimen<br>tempestivos os praticados até as 23h59min59s do último dia do prazo, considerad<br>Brasília, independente do fuso horário em que se encontre; a consulta periódica a<br>recebimento de intimações eletrônicas. | eitação dos termos e<br>o prévio, e na assinatura<br>ndo responsável civil, p<br>ade: a conformidade er<br>cumentos digitalizados<br>tado, sejam apresentado<br>comunicações process<br>a representada; a obser<br>nto pelo SEI, considerar<br>do sempre o horário ofi<br>ao SEI, a fim de verifica | a dos<br>penal e<br>ntre os<br>até que<br>dos para<br>uais<br>rvância<br>ndo-se<br>cial de<br>tr o | -    |
| Usuário Externo:                                                                                                    |                                                                                                    |                                                                                                    | r    |
| Paulo Eduardo de Oliveira Neto                                                                                                    |                                                                                                    |                                                                                                    |      |
| Cargo/Função:                                                                                                    | Inserir cargo: I                                                                                                    | Discer                                                                                             | nte  |
| Senha de Acesso ao SEI:                                                                                                    | Assinar com s<br>de acesso ao<br>ambiente de<br>externo do SE                                                                                                    | senha<br>usuár<br>EI-UF(                                                                           | io G |

Figura 8: Conclusão da abertura do processo

**Passo 3**: Após concluir a abertura do processo (Figura 8) você terá acesso aos processos gerados no SEI e poderá visualizar os trâmites e documentos gerados (Figuras 9 e 10). Você receberá um e-mail quando a documentação for gerada no processo, não há necessidade de entrar em contato. O prazo vai depender da demanda da Coordenação Geral de Estágios.

**ATENÇÃO**: Caso o estágio seja concedente via convênio direto, após o peticionamento a Coordenação Geral de Estágios emitirá o TCE e o Plano de Atividades e encaminhará para a coleta das assinaturas eletrônicas.

Caso o estágio seja em concedente via Agente de Integração (IEL, CIEE, START, AGIEL, etc.), após o peticionamento a Coordenação Geral de Estágios emitirá o Plano de Atividades, que deverá ser enviado pelo estudante ou empresa concedente ao Agente Integrador (após assinaturas) para emissão do TCE por meio das próprias plataformas digitais desses agentes.

| sei.                                                                                                    |                     |                                   |          |                                                                                | Menu 💄 🌖                        |
|----------------------------------------------------------------------------------------------------|---------------------|-----------------------------------|----------|--------------------------------------------------------------------------------|---------------------------------|
| Controle de Acessos Externos<br>Alterar Senha<br>Petericinamenta<br>Recibos Eletrônicos de Protocolo<br>Immações Eletrônicas | Recibos Eletrôn     | m:<br>Tipo de Peticionan<br>Todos | nento:   | Recibos eletrônicos de<br>protocolo - solicitações<br>realizadas pelo(a) estud | [Peoquéar] [Fechar]             |
|                                                                                                    | $\mathbf{\nabla}$   |                                   | $\sim$   |                                                                                | Lista de Recibos (7 registros): |
|                                                                                                    | Data e Horário      | Número do Processo                | 2 Recibo | Tipo de Peticionamento                                                         | Ações                           |
|                                                                                                    | 05/09/2018 09:13:32 | 23070.017285/2018-27              | 0306763  | Processo Novo                                                                  |                                 |
|                                                                                                    | 05/09/2018 07:32:45 | 23070.017275/2018-91              | 0306580  | Processo Novo                                                                  |                                 |
|                                                                                                    | 20/07/2018 17:43:32 | 23070.012979/2018-78              | 0246798  | Intercorrente                                                                  |                                 |
|                                                                                                    | 16/07/2018 16:20:49 | 23070.012980/2018-01              | 0239470  | Processo Novo                                                                  |                                 |
|                                                                                                    | 16/07/2018 16:16:54 | 23070.012979/2018-78              | 0239460  | Processo Novo                                                                  | لم                              |
|                                                                                                    | 17/04/2018 11:34:42 | 23070.007437/2018-83              | 0139074  | Processo Novo                                                                  |                                 |
|                                                                                                    |                     |                                   |          |                                                                                |                                 |

Figura 9: Recibos eletrônicos de protocolo para acompanhamento do processo

| UNIVERSIDADE FEDERAL DE GOIÁS                                                                                                 |                                                                                                    |                                                                                                    |                                  |                                                  |                          |                                                                                                    |
|----------------------------------------------------------------------------------------------------|----------------------------------------------------------------------------------------------------|----------------------------------------------------------------------------------------------------|----------------------------------|--------------------------------------------------|--------------------------|----------------------------------------------------------------------------------------------------|
| sei                                                                                                    |                                                                                                    |                                                                                                    |                                  |                                                  |                          | Menu 💄 🥑                                                                                                 |
| Controle de Acessos Externos<br>Altorar Senha<br>Peticionamento<br>Rocibos Eletrônicos de Protocolo<br>Intimações Eletrônicas | Controle de Acessos Extern                                                                                                    | OS<br>Clicar no número o<br>visualizar trâmite e                                                                                                    | do processo para<br>e documentos |                                                  | Lista de Ace             | ssos Externos (6 registros):                                                                             |
|                                                                                                    | 23070.011521/2021-05                                                                                                    | Documento                                                                                                    | Про                              | 02/03/2021                                       | 06/02/2121               | Ações                                                                                                    |
|                                                                                                    | 20070.010985/2018-91     23070.010985/2018-91     23070.012879/2018-78     23070.012879/2018-78     23070.123456/2017-75     23070.123456/2017-75     Processos abertos pelo(a)     estudante.     Processo com <i>link</i> ativo (em     azul) estão disponíveis para     consulta do andamento ou de     documentos.     Processos sem o <i>link</i> estão     com a permissão de acesso     expirada ou revonada | 1486520<br>0327760<br>Documentos com<br>acesso permitido.<br>Ao clicar no <i>link</i> o<br>documento pode<br>ser visualizado ou<br>assinado (depende<br>da permissão) | Acordão<br>Ata                   | 2006/220<br>19/10/2018<br>2007/2018<br>2007/2018 | 30/07/2018<br>19/08/2018 | Documento<br>disponivel para<br>assinatura do<br>usuário<br>externo. Clicar<br>no icone para<br>assinar. |

Figura 10: Controle de acessos aos processo e documentos e solicitações de assinaturas

#### PROCESSO INTERCORRENTE – (Para envios de relatórios e desligamento)

O processo intercorrente é utilizado para inclusão dos relatórios de estágio ao processo já iniciado anteriormente. Anexar o relatório contendo todas as assinaturas.

Caso o estágio não foi iniciado pelo SEI os relatórios e desligamento deverão ser encaminhados via e-mail (<<u>cge.prograd@ufcat.edu.br</u>>).

| UNIVERSIDADE F | EDERAL DE GOIÁS       |                        |                        |                                                                             |                             |                                                    |                                                      |                                                           |                                  |                                    |
|----------------|-----------------------|------------------------|------------------------|-----------------------------------------------------------------------------|-----------------------------|----------------------------------------------------|------------------------------------------------------|-----------------------------------------------------------|----------------------------------|------------------------------------|
| sei.           |                       |                        |                        |                                                                             |                             |                                                    |                                                      |                                                           |                                  |                                    |
| Acesso         | Externo com Disponil  | bilização Parcia       | l de Do                | ocumentos                                                                   |                             |                                                    | Clicar em "Pe<br>Intercorrente"<br>relatórios de e   | ticionamento<br>para inserir os<br>estágio no             | Peticionamento Intercorrente     | Gerar <u>P</u> DF Gerar <u>Z</u> I |
|                |                       |                        |                        |                                                                             | Autuação                    |                                                    | processo                                             | Ŭ                                                         |                                  |                                    |
| Processo:      |                       | 23070.011521/2021-05   |                        | Dados do processo e                                                         | do                          |                                                    |                                                      |                                                           |                                  |                                    |
| Tipo:          | <i>B</i>              | Teste Peticionamento   |                        | interessado                                                                 |                             |                                                    |                                                      |                                                           |                                  |                                    |
| Data de Gera   | çao:                  | 02/03/2021             | an Marta               | interesedues                                                                |                             |                                                    |                                                      |                                                           |                                  |                                    |
| interessados.  |                       | Paulo Eduardo de Olive | ra neto                |                                                                             |                             |                                                    |                                                      |                                                           |                                  |                                    |
| Lista de Proto | colos (3 registros):  |                        |                        |                                                                             |                             |                                                    |                                                      |                                                           |                                  |                                    |
| $\checkmark$   | Processo / Documento  |                        |                        | Tipo                                                                        |                             | Data                                               |                                                      |                                                           | Unidade                          | Ações                              |
|                | 1913669               | Documentos             | 1                      | Anexo teste                                                                 |                             | 02/03/2021                                         |                                                      |                                                           | UFG                              |                                    |
|                | 1913670               | do processo            | Histó                  | rico Cidarg - UFG                                                           |                             | 02/03/2021                                         |                                                      |                                                           | UFG                              |                                    |
|                | 1913671               |                        | Recibo E               | letrônico de Protocolo                                                      |                             | 02/03/2021                                         | 02/03/2021                                           |                                                           | UFG                              |                                    |
|                |                       |                        |                        |                                                                             |                             |                                                    |                                                      | 1                                                         |                                  |                                    |
| Lista de Anda  | mentos (4 registros): |                        |                        |                                                                             |                             |                                                    |                                                      |                                                           |                                  |                                    |
|                | Data/Hora             | Unidade                |                        |                                                                             |                             |                                                    | Descrição                                            |                                                           |                                  |                                    |
|                | 02/03/2021 18:18      | UFG                    | Processo               | remetido pela unidade UFG                                                   |                             |                                                    |                                                      |                                                           |                                  |                                    |
|                | 02/03/2021 18:18      | UFG                    | Disponibi<br>Criado au | ilizado acesso externo para Paulo Ed<br>utomaticamente por meio do módulo I | uardo de Oli<br>Peticioname | veira Neto (quemliga@g<br>nto e Intimação Eletrôni | gmail.com) até 06/02/212<br>cos em razão de Peticion | 1 (36500 dias). Para dispor<br>amento Eletrônico realizad | nibilização de documentos.<br>o. |                                    |
|                | 02/03/2021 18:18      | UFG                    | O Usuári               | o Externo Paulo Eduardo de Oliveira                                         | Neto efetivo                | u Peticionamento de Pre                            | ocesso Novo, tendo gera                              | do o recibo 1913671 (Recit                                | o Eletrônico de Protocolo)       |                                    |
|                | 02/03/2021 18:18      | UFG                    | Processo               | público gerado                                                              |                             |                                                    |                                                      |                                                           |                                  |                                    |
|                | Histórico de a        | andamento do pr        | ocesso                 | - tramitação                                                                |                             |                                                    |                                                      |                                                           |                                  |                                    |

Figura 11: Peticionamento para incluir um relatório de atividades

| UNIVERSIDADE FEDERAL DE GOIÁS                                                                                                 |                                                                                                    |                                                                                                    |
|----------------------------------------------------------------------------------------------------|----------------------------------------------------------------------------------------------------|----------------------------------------------------------------------------------------------------|
| sei                                                                                                    |                                                                                                    | Menu 💄 🤕                                                                                                    |
| Controle de Acessos Externos<br>Alterar Senha<br>Peticionamento<br>Recibos Eletrônicos de Protocolo<br>Intimações Eletrônicas | Peticionamento Intercorrente Orientações Este pelicionamento serve para protocolizar documentos em processos já existentes. Condicionado ao númer<br>documentos poderão ser incluidos diretamente no processo indicado ou em processo novo relacionado.                                                                                                    | Pedidonar     Fegha  ro do processo e parametrizações da administração sobre o Tipo de Processo correspondente, os                                                                                                 |
| Processo selecionado para inserção de documento.                                                                              | Processo         Tipo:                                                                                                    | Peticionamento Intercorrente         Data de Autuação         Ações           Em Processo Novo Relacionado ao Processo Indicado         19/09/2017         X                                                       |
| Realizar <i>upload</i> do<br>relatório parcial ou<br>final<br>Nomear o<br>documento                                           | Documentos           Os documentos devem ser carregados abaxo, sendo de sua exclusiva responsabilidade a conformidade entre condicionados à nafilse por servidor público, que poderá alterá-los a qualquer momento sem necessidade de Documento (tamanho máximo: 5Mb): [InSerir arquivos no formato PDF.]         O documento de estágio           Descumento (tamanho máximo: 5Mb): [InSerir arquivos no formato PDF.]         O documento de estágio           Escolher arquivo: astrelo_corrNF 39084.pdf         Complemento do Tipo de Documento ()           Tipo de Documento: ()         Complemento do Tipo de Documento ()           Relatário         Parcial de estágio / final de estágio           Nivel de Acesso: () | e os dados informados e os documentos. Os Niveis de Acesso que forem indicados abaixo estarão<br>prévio aviso.<br>into deverá ser assinado pelo(a): estudante; coordenador(a)<br>s; supervisor(a) e orientador(a). |
| Escolher o formato<br>de "captura" do<br>documento                                                                            | Formato:         O         Nato-Digital         ©         Digitalizado         Conferência com o documento digitalizado:         Cópia Simples         V         Adicionar           Nome do Arquivo         Data         Tamanho                                                                                                    | Clicar em "Adicionar" para inserir o<br>documento.<br>Documento Nivel de Acesso Formato Acões<br>Petidonar Fegha                                                                                                   |

Figura 12: Inclusão do arquivo de relatório de atividades

| el.                                        |                                                                                                    |                                                                                                    |                                                                                                    |                                                                                                   |                                                                                                    |                       | Μ                                                        | lenu 🤶 🗧        |
|--------------------------------------------|----------------------------------------------------------------------------------------------------|----------------------------------------------------------------------------------------------------|----------------------------------------------------------------------------------------------------|---------------------------------------------------------------------------------------------------|----------------------------------------------------------------------------------------------------|-----------------------|----------------------------------------------------------|-----------------|
| ontrole de Acessos Externos<br>terar Senha | Peticionamento Int                                                                                                    | tercorrente                                                                                                    |                                                                                                    |                                                                                                   |                                                                                                    |                       |                                                          |                 |
| eticionamento 🕨                            |                                                                                                    |                                                                                                    |                                                                                                    |                                                                                                   |                                                                                                    |                       | Petici                                                   | ionar Fech      |
| ecibos Eletrônicos de Protocolo            | Orientações                                                                                                    |                                                                                                    |                                                                                                    |                                                                                                   |                                                                                                    |                       |                                                          |                 |
| timações Eletrônicas                       | Este peticionamento serve para<br>documentos poderão ser incluío                                                                                                    | a protocolizar document<br>dos diretamente no pro                                                                        | tos em processos já existente:<br>cesso indicado ou em process                                                                       | <ul> <li>Condicionado ao númer<br/>o novo relacionado.</li> </ul>                                 | ro do processo e parametrizações da administraç                                                                 | ção sobre o Tipo de F | Processo correspondent                                   | te, os          |
|                                            | Processo                                                                                                    |                                                                                                    |                                                                                                    |                                                                                                   |                                                                                                    |                       |                                                          |                 |
|                                            | <u>N</u> úmero:                                                                                                    | Tipo:                                                                                                    |                                                                                                    |                                                                                                   |                                                                                                    |                       |                                                          |                 |
|                                            |                                                                                                    | Validar                                                                                                    |                                                                                                    |                                                                                                   |                                                                                                    |                       |                                                          |                 |
|                                            | Processo                                                                                                    |                                                                                                    | Tipo                                                                                                    |                                                                                                   | Peticionamento Intercorre                                                                                       | ente                  | Data de Autuação                                         | Acões           |
|                                            | 23070.123456/2017-75                                                                                                    | Pessoal: Apuraçã                                                                                                    | io de Irregularidade, Respons                                                                                                    | abilidade ou Denúncia                                                                             | Em Processo Novo Relacionado ao Pro                                                                             | ocesso Indicado       | 19/09/2017                                               | X               |
|                                            | Os documentos devem ser carr                                                                                                    | regados abaixo, sendo                                                                                                    | de sua exclusiva responsabili                                                                                                    | lade a conformidade entre                                                                         | e os dados informados e os documentos. Os Niv                                                                   | eis de Acesso que fo  | orem indicados abaixo e                                  | starão          |
|                                            | Os documentos<br>Os documentos devem ser carr<br>condicionados à análise por ser<br>Documento (tamanho màximu<br>Escolher arquivo Nenhum ar                                                                                                    | regados abaixo, sendo<br>rvidor público, que pode<br>o: 5Mb):<br>rqo selecionado                                         | de sua exclusiva responsabili<br>erà alterà-los a qualquer mom                                                                       | lade a conformidade entre<br>ento sem necessidade de                                              | e os dados informados e os documentos. Os Niv<br>prévio aviso.                                                  | eis de Acesso que fo  | orem indicados abaixo e                                  | starão          |
|                                            | Documentos<br>Os documentos devem ser carr<br>condicionados à análise por ser<br>Documento (tamanho máxim<br>Escolher arquivo) Nenhum ar<br>Tipo de Documento: (?)                                                                                                    | regados abaixo, sendo<br>rvidor público, que pode<br>o: 5Mb):<br>rq o selecionado                                        | de sua exclusiva responsabili<br>rà alterà-los a qualquer mom<br>Complemento do Tip                                                  | lade a conformidade entre<br>ento sem necessidade de<br>o de Documento: ?                         | e os dados informados e os documentos. Os Niv<br>prévio aviso.                                                  | eis de Acesso que fo  | orem indicados abaixo e                                  | starão          |
|                                            | Documentos<br>Os documentos devem ser carr<br>condicionados à analise por ser<br>Documento (tamanho máxim<br>Escolher arquivo Nenhum ar<br>Tipo de Documento: (?)<br>Nivel de Acesso: (?)                                                                                                    | regados abaixo, sendo<br>rvidor público, que pod<br>o: 5Mb):<br>rqo selecionado                                          | de sua exclusiva responsabili<br>erà alterà-los a qualquer mom<br>Complemento do Tip                                                 | lade a conformidade entre<br>ento sem necessidade de<br>o de Documento: 🤊                         | e os dados informados e os documentos. Os Niv<br>prévio aviso                                                   | eis de Acesso que fo  | nem indicados abaixo e                                   | starão          |
|                                            | Documentos<br>Os documentos devem ser carr<br>condicionados à análise por ser<br>Documento (tamanho máximi<br>Escolher arquivo Nenhum ar<br>Tipo de Documento: ?<br>Nivel de Acesso: ?<br>Formato: ? Nato-Digita                                                                                      | regados abaixo, sendo<br>vividor público, que pode<br>o: SMb):<br>rq o selecionado<br>il O Digitalizado (                | de sua exclusiva responsabili<br>erà alterà-los a qualquer mom<br>Complemento do Tip<br>V                                            | iade a conformidade entre<br>ento sem necessidade de<br>o de Documento: ?                         | e os dados informados e os documentos. Os Niv<br>prévio aviso.                                                  | eis de Acesso que fo  | rrem indicados abaixo e                                  | starão          |
| ~                                          | Documentos<br>Os documentos devenes ser car<br>condicionados à análise por ser<br>Documento (tamanho máxim<br>Escolher arquivo Nenhum ar<br>Tipo de Documento: (*)<br>Nivel de Acesso: (*)<br>Formato: (*) Nato-Digita                                                                                | regados abaixo, sendo<br>o: SMb):<br>rq o selecionado<br>I O Digitalizado (<br>ulivo                                     | de sua exclusiva responsabili<br>erà alterà-los a qualquer mom<br>Complemento do Tip<br>V                                            | lade a conformidade entre<br>into sem necessidade de<br>o de Documento: ?                         | e os dados informados e os documentos. Os Niv<br>prévio aviso.<br>Documento                                     | eis de Acesso que fo  | rem indicados abaixo e                                   | starão<br>Ações |
|                                            | Documentos           Os documentos devem ser carr<br>condicionados à análise por ser<br>Documento (tamanho máxim<br>Escolher arquivo Nerhum ar<br>Tipo de Documento: ?)           Nivel de Acesso: ?)           Formato: ?)         Nato-Digita           Nome do Arg<br>Relation trual de estigi     | regados abaixo, sendo<br>vividor público, que pod<br>e: SMb):<br>I Digitalizado [<br>Ugivo ]                             | de sua exclusiva responsabile<br>de alterà-los a qualquer mom<br>Complemento do Tip<br>V<br>Adiconar<br>Data<br>02/03/2021 17 02 17  | iade a conformidade entre<br>into sem necessidade de<br>o de Documento: ?<br>Tamanho<br>144.24 Kb | e os dados informados e os documentos. Os Niv<br>prévio aviso.<br><b>Documento</b><br>Relation Final de Estágio | eis de Acesso que fo  | rem indicados abaixo e<br><b>Formato</b><br>Digitalizado | starão<br>Ações |
|                                            | Documentos           Os documentos devem ser car<br>condicionados à análise por ser<br>Documento (tamanho màxim<br>Escolher arquivo) Nenhum ar<br>Tipo de Documento: (?)           Nivel de Acesso: (?)           Formato: (?)         Nato-Digita           Nome do Arq<br>Relatório final de esclop | regados abaixo, sendo<br>vividor público, que pod<br>o: SMb):<br>qo. selecionado<br>I. Digitalizado (<br>uivo )<br>o.pat | de sua exclusiva responsabili<br>erà alterà-los a qualquer mom<br>Complemento do Tip<br>V<br>Adiconar<br>Data<br>02/03/2021 17 02 17 | iade a conformidade entre<br>nto sem necessidade de<br>o de Documento: ?                          | e os dados informados e os documentos. Os Niv<br>prévio aviso.<br><b>Documento</b><br>Relation Final de Estajo  | eis de Acesso que to  | rem indicados abaixo e<br>Formato<br>Digitalizado        | starão<br>Ações |

Figura 13: Inclusão do arquivo de relatório de atividades assinado

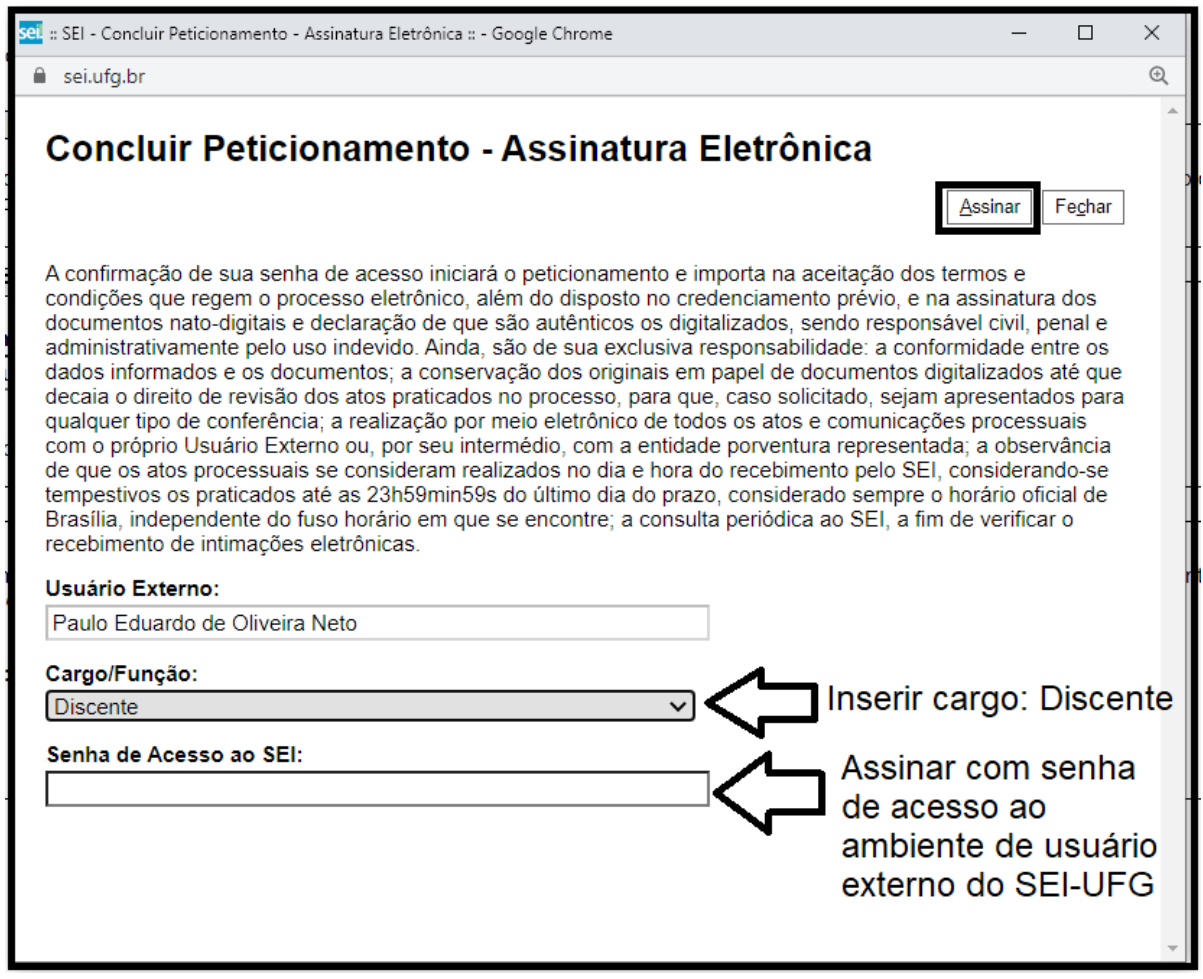

Figura 14: Conclusão do peticionamento intercorrente

Após a conclusão do peticionamento, a Coordenação Geral de Estágios enviará um e-mail de confirmação do recebimento da documentação. O prazo dependerá da demanda da Coordenação.

#### PROCESSO INTERCORRENTE - Caminho alternativo

O processo intercorrente é utilizado para incluir documentos a um processo já iniciado anteriormente.

| UNIVERSIDADE FEDERAL DE GOIÁS                                   |                                     |
|-----------------------------------------------------------------|-------------------------------------|
| Controle de Acessos Externos<br>Alterar Senha<br>Peticionamento | Controle de Acessos Externos        |
| Recibos Eletrônicos de Protocolo<br>Intimações Eletrônicas      | Intercorrente<br>Processo Documento |
|                                                                 |                                     |

Figura 15: Abertura de um processo intercorrente - 2º maneira

| UNIVERSIDADE FEDERAL DE GOIÁS                                                                                                    |                                                                                                    |
|----------------------------------------------------------------------------------------------------|----------------------------------------------------------------------------------------------------|
| sei!                                                                                                    | Menu 🛔 🧃                                                                                                    |
| SEL:<br>Controle de Acessos Externos<br>Alterar Senha<br>Pedicionamento<br>Recibos Eletrônicos de Protocolo<br>Intimações Eletrônicas<br>Consultar números<br>de processos já<br>abertos pelo(a)<br>estudante. | Peticionamento Intercorrente  Peticionamento serve para protocolizar documentos em processos já existentes. Condicionado ao número do processo e parametrizações da administração sobre o Tipo de Processo correspondente, os  Processo Número: Tipo: 20° passo: Clicar em "validar". Peticionar Peticionar Peticio |
|                                                                                                    | 1º passo: Inserir o número<br>do processo inicial.<br>Obs: Consultar o número<br>do processo na aba<br>"Recibos Eletrônicos de<br>Protocolo"                                                                                                    |

Figura 16: Inserção do número do processo inicial para abertura de processo intercorrente

| Peticionamento Intercorrente                                                                                                   |                                                                                                    |                                                                                         |
|----------------------------------------------------------------------------------------------------|----------------------------------------------------------------------------------------------------|-----------------------------------------------------------------------------------------|
|                                                                                                    |                                                                                                    | Peticionar Fecha                                                                        |
| Orientações<br>Este peticionamento serve para protocolizar documento:<br>documentos poderão ser incluídos diretamente no proce | is em processos já existentes. Condicionado ao número do j<br>esso indicado ou em processo novo relacionado. | processo e parametrizações da administração sobre o Tipo de Processo correspondente, os |
| Processo                                                                                                    |                                                                                                    |                                                                                         |
| <u>Número:</u><br>23070.123456/2017-75<br><u>Validar</u><br>Pessoa                                                             | al: Estágio não obrigatório_Contrato de Estágio.                                                             | <sup>onar</sup> Clicar em<br>"Adicionar"                                                |
|                                                                                                    |                                                                                                    | [Peticionar] [Fegh                                                                      |
| Assunto d                                                                                                    | o processo aparecerá na aba.                                                                                 |                                                                                         |
| Obs: nest<br>"Pessoal:<br>Contrato c                                                                                           | e caso o assunto deverá ser:<br>Estágio não obrigatório_<br>de Estágio".                                     |                                                                                         |

Figura 17: Inserção do número do processo inicial para abertura de processo intercorrente

| sei!                                                                                                    |                                                                                                    |                                                                                                    |                                                                                                    | Menu                                                   | ঃ হা      |
|----------------------------------------------------------------------------------------------------|----------------------------------------------------------------------------------------------------|----------------------------------------------------------------------------------------------------|----------------------------------------------------------------------------------------------------|--------------------------------------------------------|-----------|
| Controle de Acessos Externos<br>Alterar Senha<br>Peticionamento<br>Recibas Eletrônicos de Protocolo<br>Intimações Eletrônicas | Peticionamento Intercorren                                                                                                    | te<br>cumentos em processos já existentes. Condicionado ao número d<br>no processo indicado ou em processo novo relacionado.                                                                                                    | o processo e parametrizações da administração sobre o Tipo de                                                                                                    | Peticionar<br>Processo correspondente, os              | ] Feghar  |
| Processo selecionado para inserção de documento.                                                                              | Processo           Número:                                                                                                    | Tipo:<br>Tipo<br>Apuração de Irregulanidade, Responsabilidade ou Denúncia                                                                                                    | Peticionamento Intercorrente<br>Em Processo Novo Relacionado ao Processo Indicado                                                                                                    | Data de Autuação Aç<br>19/09/2017                      | ções<br>X |
| Realizar upload do<br>relatório parcial ou<br>final                                                                           | Documentos           Os documentos devem ser carregados abaixo<br>condicionados à análise por servidor público, o<br>condicionados à análise por servidor público, de<br>Documento (tamanho máximo: SMb): InSe<br>Escolher arquivo<br>asterio_corr. NF 38084 /<br>Tipo de Documento: (*)           Tipo de Documento: (*) | sendo de sua exclusiva responsabilidade a contormidade entre or<br>un poderia alterá-los a qualquer momento sem recessidade de pri<br>rir arquivos no formato PDF. O documento<br>de estágios;<br>Complemento do Tipo de Documento () for<br>Dancia de outres (Sei de autores | adaos informados e os documentos. Os Niveis de Acesso que<br>vio aviso.<br>o deverá ser assinado pelo(a): estudante; coo<br>supervisor(a) e orientador(a).<br>ones "?" mostram explicações sobre o campo ;<br>enchido. | iorem indicados abaixo estarão<br>rdenador(a)<br>a ser | āo        |
| documento                                                                                                    | Investore       Nivel de Acesso: ?       Formato: ?       Nato-Digital       Image: Nome do Arquivo                                                                                                    | Conferência com o documento digitalizado:<br>Conferência com o documento digitalizado:<br>Cópia Simples V Adcionar<br>Data Tamanho                                                                                                    | Clicar em "Adicionar" para inserir o<br>documento.<br>Documento Nivel de Acess                                                                                                    | o Formato Aç                                           | ções      |

Figura 18: Preenchimento do tipo e formato de documento a ser inserido

| role de Acessos Externos | Peticionamento In                                                                                                    | tercorrente                                                                                                    |                                                                                                    |                                                                                                    |                                                                                                    |                                        |                                                                  |             |
|--------------------------|----------------------------------------------------------------------------------------------------|----------------------------------------------------------------------------------------------------|----------------------------------------------------------------------------------------------------|----------------------------------------------------------------------------------------------------|----------------------------------------------------------------------------------------------------|----------------------------------------|------------------------------------------------------------------|-------------|
| ar Senha                 |                                                                                                    |                                                                                                    |                                                                                                    |                                                                                                    |                                                                                                    |                                        | Petici                                                           | onar Fe     |
| ionamento                | Orientacões                                                                                                    |                                                                                                    |                                                                                                    |                                                                                                    |                                                                                                    |                                        | _                                                                |             |
| ações Eletrônicas        | Orientações                                                                                                    |                                                                                                    |                                                                                                    |                                                                                                    |                                                                                                    |                                        |                                                                  |             |
|                          | Este peticionamento serve par<br>documentos poderão ser inclui                                                                                                    | a protocolizar docume<br>idos diretamente no p                                                                                                    | entos em processos já existente<br>rocesso indicado ou em proces:                                                                                                    | <li>s. Condicionado ao número<br/>so novo relacionado.</li>                                                                        | do processo e parametrizações da administraçã                                                                                                   | ão sobre o Tipo de P                   | rocesso correspondent                                            | e, os       |
|                          | Processo                                                                                                    |                                                                                                    |                                                                                                    |                                                                                                    |                                                                                                    |                                        |                                                                  |             |
|                          | Némer                                                                                                    |                                                                                                    |                                                                                                    |                                                                                                    |                                                                                                    |                                        |                                                                  |             |
|                          | Numero:                                                                                                    | Validar                                                                                                    | ):<br>                                                                                                    |                                                                                                    |                                                                                                    |                                        |                                                                  |             |
|                          | Deressee                                                                                                    |                                                                                                    | Ter                                                                                                    |                                                                                                    | Detining the Internet                                                                                                    | - 4-                                   | Data da Autorazia                                                | A           |
|                          | Processo                                                                                                    |                                                                                                    | lipo                                                                                                    |                                                                                                    | Peticionamento Intercorrer                                                                                                    | nte                                    | Data de Autuação                                                 | Ações       |
|                          | 23070.123456/2017-75 Documentos Os documentos devem ser car condicionados à análise por se                                                                                                    | Pessoal: Apura<br>regados abaixo, send<br>rvidor público, que po                                                                                                    | ção de Irregularidade, Respons<br>lo de sua exclusiva responsabili<br>derá alterá-los a qualquer mon                                                                        | abilidade ou Denúncia<br>dade a conformidade entre o<br>ento sem necessidade de p                                                  | Em Processo Novo Relacionado ao Proc<br>os dados informados e os documentos. Os Niver<br>révio aviso.                                           | cesso Indicado<br>is de Acesso que for | 19/09/2017<br>rem indicados abaixo es                            | starão      |
|                          | 23070.123456/2017-75 Documentos Os documentos devem ser car condicionados à análise por se Documento (tamanho máxim Escolher arquivo) Nenhum a                                                                                                    | Pessoal: Apura<br>regados abaixo, send<br>rividor público, que po<br>lo: 5Mb):<br>irqo selecionado                                                                                                    | ção de Irregularidade, Respons<br>lo de sua exclusiva responsabili<br>oderă alteră-los a qualquer mon                                                                       | abilidade ou Denúncia<br>dade a conformidade entre o<br>rento sem necessidade de pr                                                | Em Processo Novo Relacionado ao Proc<br>os dados informados e os documentos. Os Nivel<br>révio aviso.                                           | cesso Indicado                         | 19/09/2017<br>rem indicados abaixo es                            | starão      |
|                          | 23070.123456/2017-75<br>Documentos devem ser car<br>condicionados à análise por se<br>Documento (tamanho màxim<br>Escolher arquivo) Nenhum a<br>Tipo de Documento: 📀                                                                                     | Pessoal: Apura<br>regados abaixo, send<br>rvidor público, que po<br>io: 5Mb):<br>rqo selecionado                                                                                                    | ção de Irregularidade, Respons<br>lo de sua exclusiva responsabili<br>derà alterà-los a qualquer mon<br>Complemento do Tip                                                  | abilidade ou Denûncia<br>dade a conformidade entre o<br>eento sem necessidade de pi<br>po de Documento: (?)                        | Em Processo Navo Relacionado ao Proc<br>os dados informados e os documentos. Os Nivei<br>révno aviso                                            | is de Acesso que for                   | 19/09/2017                                                       | starão      |
|                          | 23070.123456/2017-75       Documentos       Os documentos devem ser car<br>condicionados à análise por se<br>Documento (tamanho máxim)<br>Escolher arquivo Nenhum a<br>Tipo de Documento: ?       Nivel de Acesso: ?                                     | Pessoal: Apura<br>regados abaixo, send<br>rvidor público, que po<br>io: 5Mb):<br>irqo selecionado                                                                                                    | ção de Irregularidade, Respons<br>lo de sua exclusiva responsabili<br>derá alterá-los a qualquer mon<br>Complemento do Tir<br>V                                             | abilidade ou Denúncia<br>dade a conformidade entre o<br>entro sem necessidade de p<br>so de Documento: ?                           | Em Processo Novo Relacionado ao Proc<br>es dados informados e os documentos. Os Nivel<br>révio aviso                                            | is de Acesso que for                   | rem indicados abaixo e                                           | starão      |
|                          | 23070 123456/2017-75  Documentos Oc documentos devem ser car condicionados à análise por se Documento (tamanho máxim Escolher arquivo) Nenhum a Tipo de Documento: ? Nivel de Acesso: ? Formato: ? Nato-Digita                                           | Pessoal: Apura regados abaixo, send rvidor público, que po o: 5Mb): al Digitalizado                                                                                                    | ção de Irregularidade, Respons<br>lo de sua exclusiva responsabili<br>detrá alterá-los a qualquer morr<br>Complemento do Tip<br>V                                           | abilidade ou Denúncia<br>dade a conformidade entre c<br>mento sem necessidade de p<br>co de Documento: ?                           | Em Processo Novo Relacionado ao Proc<br>os dados informados e os documentos. Os Nivel<br>révio aviso.                                           | is de Acesso que for                   | 19/09/2017                                                       | starão      |
|                          | 23070.123456/2017-75       Documentos       Os documentos devem ser car<br>condicionados à análise por se<br>Documento (tamanho máxim<br>Escother arquivo) Nenhum a<br>Tipo de Documento: ?       Nivel de Acesso: ?       Formato: ?       Natio-Digita | Pessoai: Apura regados abaixo, send redados abaixo, send redados abaixo,                                                                                                    | ção de Irregularidade, Respons<br>lo de sua exclusiva responsabili<br>derá alterá-los a qualquer mon<br>Complemento do Tip<br>V<br>Adicionar<br>Data                        | abilidade ou Denúncia<br>dade a conformidade entre o<br>mento sem necessidado de pr<br>oo de Documento: ?<br>Tamanho               | Em Processo Novo Relacionado ao Proc<br>os dados informados e os documentos. Os Nivel<br>révio aviso.                                           | is de Acesso que for                   | 19/08/2017<br>rem indicados abaixo es                            | *<br>starão |
|                          | 23070.123456/2017-75 Documentos Os documentos devem ser car condicionados à análise por s Documento (tramanho máxim Escolher arquivo Nenhum a Tipo de Documento: ? Nivel de Acesso: ? Formato: ? Nome do Arr Relatórico final de estác                   | Pessoai: Apura<br>regados abaixo, send<br>regados abaixo, send<br>redistro, send<br>regados abaixo, send<br>regados abaixo, send | çâo de Irregularidade, Respons     lo de sua exclusiva responsabili     derá alterá-los a qualquer mor     Complemento do Tig     Adiconae     Data     02/03/2021 17 02-17 | abilidade ou Denúncia<br>dade a conformidade entre o<br>enento sem necessidade de pr<br>po de Documento: ?<br>Tamanho<br>144.24 Kb | Em Processo Novo Relacionado ao Proc<br>os dados informados e os documentos. Os Nivel<br>révio aviso.<br>Documento<br>Relativo Final de Estágio | is de Acesso que for                   | 19/08/2017<br>rem indicados abaixo es<br>Formato<br>Digitalizado | starão      |

Figura 19: Anexar o arquivo desejado e "peticionar". Mais de um relatório de atividades pode ser anexado em uma única abertura de processo intercorrente

| sel :: SEI - Concluir Peticionamento - Assinatura Eletrônica :: - Google Chrome                                                                                                    | -                                                                                                    |                                                                                                    | ×       |
|----------------------------------------------------------------------------------------------------|----------------------------------------------------------------------------------------------------|----------------------------------------------------------------------------------------------------|---------|
| ei.ufg.br                                                                                                    |                                                                                                    |                                                                                                    | Ð       |
| Concluir Peticionamento - Assinatura Eletrôni                                                                                                    | ica                                                                                                    |                                                                                                    | *       |
|                                                                                                    | Assinar                                                                                                    | Fe <u>c</u> har                                                                                      |         |
| A confirmação de sua senha de acesso iniciará o peticionamento e importa na aco<br>condições que regem o processo eletrônico, além do disposto no credenciamento<br>documentos nato-digitais e declaração de que são autênticos os digitalizados, ser<br>administrativamente pelo uso indevido. Ainda, são de sua exclusiva responsabilid<br>dados informados e os documentos; a conservação dos originais em papel de do<br>decaia o direito de revisão dos atos praticados no processo, para que, caso solici<br>qualquer tipo de conferência; a realização por meio eletrônico de todos os atos e<br>com o próprio Usuário Externo ou, por seu intermédio, com a entidade porventura<br>de que os atos processuais se consideram realizados no dia e hora do recebimen<br>tempestivos os praticados até as 23h59min59s do último dia do prazo, considerad<br>Brasília, independente do fuso horário em que se encontre; a consulta periódica a<br>recebimento de intimações eletrônicas. | eitação dos termos e<br>o prévio, e na assinatur<br>ndo responsável civil, y<br>ade: a conformidade e<br>cumentos digitalizados<br>tado, sejam apresenta<br>comunicações process<br>o representada; a obse<br>to pelo SEI, considera<br>do sempre o horário of<br>ao SEI, a fim de verifica | a dos<br>penal e<br>ntre os<br>até que<br>dos para<br>suais<br>rvância<br>ndo-se<br>icial de<br>ar o | -       |
| Usuário Externo:                                                                                                    |                                                                                                    |                                                                                                    | r       |
| Paulo Eduardo de Oliveira Neto                                                                                                    |                                                                                                    |                                                                                                    |         |
| Cargo/Função:                                                                                                    |                                                                                                    | Diecor                                                                                               | ato     |
| Discente                                                                                                    | inseni cargo.                                                                                                    | DISCEI                                                                                               | ne      |
| Senha de Acesso ao SEI:                                                                                                    | Assinar com<br>de acesso ac<br>ambiente de<br>externo do S                                                                                                    | senha<br>usuári<br>El-UF0                                                                            | io<br>G |

Figura 20: Conclusão do peticionamento intercorrente

# PASSOS DA UNIDADE ACADÊMICA (Coordenador de Estágio do Curso e Professor Orientador)

A Unidade Acadêmica receberá o processo para análise do Plano de Atividades através do "Bloco de assinaturas" do SEI, posteriormente retornará o processo à PROGRAD.

Em períodos de férias do Coordenador de estágio do curso o Plano de Atividades poderá ser assinado pelo Vice-coordenador de curso, ou Diretor da Unidade Acadêmica.

| UNIVERSIDADE FEDERAL DE GOIÁS                                                   |   |              |                              |                                  |                  |                                  | Para saber+ Me | enu Pesquisa                                                                                                    |                    | Unidad         | e do docente 🛛 🗮 <b>N</b> 🌻 |
|---------------------------------------------------------------------------------|---|--------------|------------------------------|----------------------------------|------------------|----------------------------------|----------------|----------------------------------------------------------------------------------------------------|--------------------|----------------|-----------------------------|
| Administração<br>Controle de Processos<br>Iniciar Processo<br>Patema Programado | Þ | Con          | trole de                     | Processos                        | J 🍪 🛙            | ì 🏴 🛷                            |                |                                                                                                    |                    |                |                             |
| Pesquisa<br>Base de Conhecimento<br>Textos Padrão                               |   | Ver pr       | ocessos atribu<br>a aba "Blo | lídos a mim<br>co de Assinatura" | 7                | Ver por marcadores               |                | Visualização o                                                                                                    | letalhada          |                |                             |
| Modelos Favoritos                                                               |   | — ۲          |                              |                                  |                  | 32 registros:                    |                |                                                                                                    |                    |                | 44 registros                |
| Blocos de Assinatura                                                            | r | $\checkmark$ |                              | Rece                             | bidos            |                                  | $\checkmark$   |                                                                                                    | Gerado             | 5              |                             |
| Blocos laternos<br>Contatos                                                     |   |              | •                            | 23070.<br>23070.                 | /2021-<br>/2021- |                                  |                | <ul> <li>₽     <li>2     <li>2     <li>2</li> </li></li></li></ul>                                                                                                    | 3070. /<br>3760. / | 2021-<br>2021- |                             |
| Processos Sobrestados                                                           |   |              |                              | 23070.<br>23070                  | 2021-<br>2021-   |                                  |                | 2<br>2<br>2                                                                                                    | 3070.<br>3070      | 2020-          | (mauro.medeiros)            |
| Acompanhamento Ouvidoria                                                        |   |              |                              | 23070.                           | (2021-           | (ana_glecia)                     |                | <ul><li>↓</li><li>↓</li></ul> | 3070.              | 2021-          |                             |
| Marcadores<br>Pontos de Controle                                                |   |              | <b>A Ø</b>                   | 23070.<br>23070.                 | /2021-<br>/2021- | (pauloeduardo)<br>(pauloeduardo) |                | <ul> <li>₽</li> <li>2</li> <li>2</li> <li>2</li> </ul>                                                                                                    | 3070. /<br>3070. / | 2021-<br>2021- |                             |
| Estatísticas                                                                    | • |              |                              | 23070.                           | (2021-           | (pauloeduardo)                   |                | <b>e</b> 2                                                                                                    | 3070.              | 2021-          |                             |

Figura 21: Identificação dos documentos enviados para a assinatura, via "Bloco de assinaturas", pela Coordenação Geral de Estágios às Unidades Acadêmicas

| UNIVERSID | ADE FEDERAL DE GOL                                                                             | S                                                                                                    |                                                                                                    |                                |                                                                                                    |                                         |
|-----------|------------------------------------------------------------------------------------------------|----------------------------------------------------------------------------------------------------|----------------------------------------------------------------------------------------------------|--------------------------------|----------------------------------------------------------------------------------------------------|-----------------------------------------|
| sei.      |                                                                                                |                                                                                                    |                                                                                                    |                                | Para saber+ Menu Pesquisa Un                                                                                                | idade do Docente 🛛 🗸 🧾 🚺 💄 🥕 到          |
| Bloco     | os de Assina                                                                                   | tura                                                                                                    |                                                                                                    |                                |                                                                                                    |                                         |
|           |                                                                                                |                                                                                                    |                                                                                                    |                                | Assinar Pesquisa                                                                                                    | r Novo Concluir Excluir Imprimir        |
| Palavras- | chave para pesquisa:                                                                           |                                                                                                    |                                                                                                    |                                |                                                                                                    |                                         |
|           |                                                                                                |                                                                                                    |                                                                                                    |                                |                                                                                                    |                                         |
| Sigla:    |                                                                                                | 2º passo: clic<br>bloco corresp                                                                                                    | ar no número do<br>oondente                                                                                                 |                                | 1º passo - localizar o bloco designado para sua<br>assinatura. O bloco terá o nome de cada docente no<br>campo "Descrição". |                                         |
|           | Número                                                                                         | Estado                                                                                                    | Geradora                                                                                                    | Disponibilização               | Descrição                                                                                                    | Lista de Blocos (7 registros):<br>Ações |
|           | 9913                                                                                           | Disponibilizado                                                                                                    | UFG                                                                                                    |                                | Bloco de assinatura do Professor: "Carlos Marques"                                                                          | / 🎽 🤤                                   |
|           | 7901                                                                                           | Disponibilizado                                                                                                    | CGA                                                                                                    |                                | Substituição de faltas e impedimentos                                                                                       | / 🗎 🥥                                   |
|           | 7773                                                                                           | Aberto                                                                                                    | CIDARQ                                                                                                    |                                | NUP -DAP                                                                                                    | / 🖺 🔔 🖉 🖌 😼                             |
| -         | 7361                                                                                           | Disponibilizado                                                                                                    | CIDARQ                                                                                                    | GR<br>PROAD<br>SecPlan<br>SeTI | Bioco - Processo 23070 022972/2020-89 - cobrança TCU - processos de Contratos e<br>licitações                               | 階 🔊                                     |
|           | 6055                                                                                           | Aberto                                                                                                    | CIDARQ                                                                                                    | SeTI                           | Assinatura Leandro - SeTI                                                                                                   | / 🖺 🔔 🖉 🖌 🔞                             |
|           | 3817                                                                                           | Aberto                                                                                                    | CIDARQ                                                                                                    | DAP                            | DAP - Officio a ser encaminhado ao Hospital das Clínicas - Para edição em conjunto,<br>caso necessário.                     | / 🦹 🔔 🖉 🖌 🧕                             |
|           | 3482                                                                                           | Disponibilizado                                                                                                    | SeTI                                                                                                    |                                | Grupo do CSI                                                                                                    | / 🗎 🤤                                   |
|           | Observação: F<br>podem ser exe<br>seguir os pass<br>O estado do B<br>assinatura do<br>Prograd. | Recomendamos não utili<br>coutadas diretamente pe<br>sos sugeridos neste tuto<br>lloco deve ser "Disponib<br>documento. A unidade g | izar as funcionalidades qu<br>la coluna "Ações" antes<br>irial.<br>ilizado" para possibilitar a<br>leradora do bloco será a | ue<br>de<br>a                  |                                                                                                    | ]                                       |

Figura 22: Os docentes devem identificar o bloco que será identificado com seu nome e seguir os passos para a assinatura e devolução do bloco à Coordenação Geral de Estágios

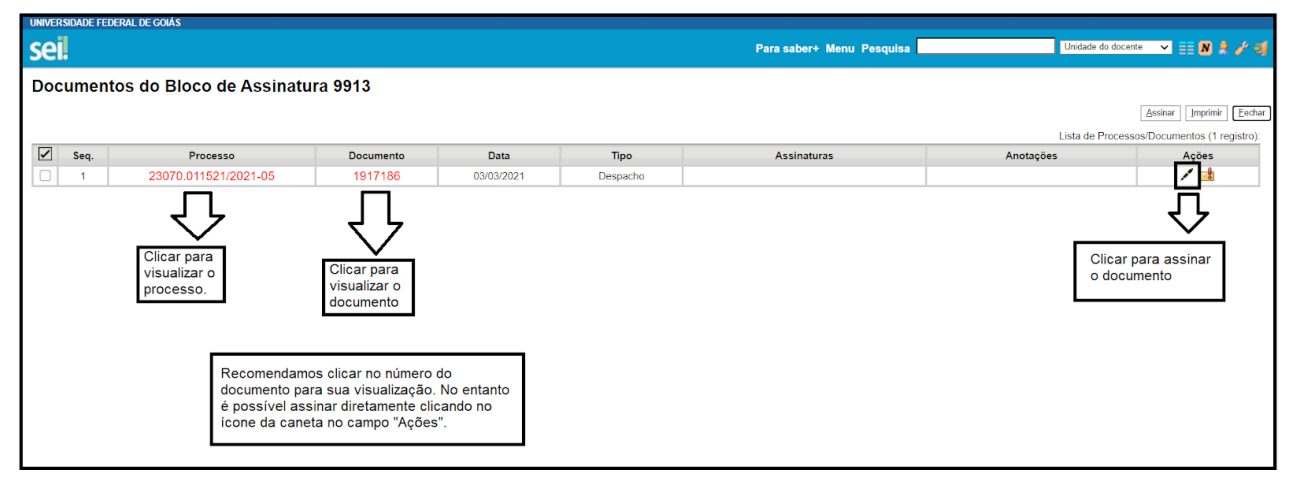

Figura 23: Assinatura dos documentos

| UNIVERS | DADE FEDER                                                                                 | AL DE GOIÁS            |           |            |          |                           |                  |                             |
|---------|--------------------------------------------------------------------------------------------|------------------------|-----------|------------|----------|---------------------------|------------------|-----------------------------|
| sei!    |                                                                                            |                        |           |            |          | Para saber+ Menu Pesquisa | Unidade do docer | ite 💉 🏥 N 💄 🥓 ᆀ             |
| Docu    | imento                                                                                     | s do Bloco de Assinatu | ra 9913   |            |          |                           |                  |                             |
|         |                                                                                            |                        |           |            |          |                           |                  | Assinar Imprimir Eechar     |
|         |                                                                                            |                        |           |            |          |                           | Lista de Process | oe/Documentos (1 registro): |
|         | Seq.                                                                                       | Processo               | Documento | Data       | Tipo     | Assinaturas               | Anotações        | Ações                       |
|         | 1                                                                                          | 23070.011521/2021-05   | 1917186   | 03/03/2021 | Despacho |                           |                  | / 💼                         |
|         | Fechar o bloco para retornar à tela de visualização dos blocos<br>de assinatura da unidade |                        |           |            |          |                           |                  |                             |

Figura 24: Retorno do "Bloco de assinaturas" para a Coordenação Geral de Estágios

| Apps 🐤            | Arquivos   UFG Virt 0  | mod-sei-pen/USAG 🐹 Registr | o Regional 🚦 Página Inicial do Mi 👧 SE | sei.ufg.br diz                                                                                                    |                                                                                                    |                                                                                                    |
|-------------------|------------------------|----------------------------|----------------------------------------|----------------------------------------------------------------------------------------------------|----------------------------------------------------------------------------------------------------|----------------------------------------------------------------------------------------------------|
| UNIVERS           | SIDADE FEDERAL DE GOIÁ | s                          |                                        | Confirma a devolução do Bloco "991                                                                                         | 3*?                                                                                                    |                                                                                                    |
| sei               |                        |                            |                                        |                                                                                                    | OK Cancelar r+ Menu Pesquisa                                                                                                    | Unidade do docente 💉 🗮 🛚 🌲 🥓 🌖                                                                                                    |
| Bloc              | os de Assina           | tura                       |                                        |                                                                                                    |                                                                                                    |                                                                                                    |
| Palavra<br>Sigla: | s-chave para pesquisa: |                            |                                        | Após a assinatura o<br>unidade Prograd.<br><u>Atenção</u> - todos<br>visualizam todo<br>não assinar doo<br>sua assinatura. | lo documento solicitado retornar o bloco à<br>(as) os(as) servidores(as) da unidade<br>s os blocos disponibilizados. Cuidado para<br>umentos que não sejam direcionados à | Emquiser Novo Conduir Excluir Ipreprint<br>Conce "retornar bloco" -<br>devolve o bloco à unidade<br>geradora<br>Lista de Bictos (7 registros): |
|                   | Número                 | Estado                     | Geradora                               | Disponibilização                                                                                                    | Descrição                                                                                                    | Ações                                                                                                    |
|                   | 9913                   | Disponibilizado            | UFG                                    |                                                                                                    | Bloco de assinatura do Professor: "Carlos Marques"                                                                                                    | / 🕻 😇                                                                                                    |
|                   | 7901                   | Disponibilizado            | CGA                                    |                                                                                                    | Substituição de faltas e impedimentos                                                                                                    | / % 🤤                                                                                                    |
|                   | 7773                   | Aberto                     | CIDARQ                                 |                                                                                                    | NUP -DAP                                                                                                    | / 🗎 🎝 🌌 🖌 🧭                                                                                                    |
| •                 | 7361                   | Disponibilizado            | CIDARQ                                 | GR<br>PROAD<br>SecPlan<br>SeTI                                                                                             | Bloco - Processo 23070.022972/2020-89 - cobrança TCU - processos de Contrat<br>licitações                                                                                 | tos e 📲 🔊                                                                                                    |
|                   | 6055                   | Aberto                     | CIDARQ                                 | SeTI                                                                                                    | Assinatura Leandro - SeTI                                                                                                    | / 階 🚚 📝 🖌 🧭                                                                                                    |
|                   | 3817                   | Aberto                     | CIDARQ                                 | DAP                                                                                                    | DAP - Ofício a ser encaminhado ao Hospital das Clínicas - Para edição em conju<br>caso necessário.                                                                        | into, 📝 🖹 🔔 📝 🖌 🔞                                                                                                    |
|                   | 3482                   | Disponibilizado            | SeTI                                   |                                                                                                    | Grupo do CSI                                                                                                    | / 🗎 🤤                                                                                                    |

Figura 25: Devolução do "Bloco de assinaturas" à unidade geradora (PROGRAD), que dará andamento ao processo